# Q 外部参照図面の色を変更したい

### A1 [外部参照の設定]ダイアログで[色]を変更します

## A2 [レイヤーー覧]のレイアウト/ビュー用デザインで設定します

外部参照図面の要素を参照元図面で編集することはできませんが、[外部参照の設定]ダイアログから[色]を元図面の色 で表示するか、任意の色で単色表示するかを指定することができます。 また、[レイヤー一覧]からレイアウト、ビューごとの色を個別に設定し、図面上の色を変更することができます。

#### ▼A1 [外部参照の設定]ダイアログで[色]を変更します

- [ホーム]タブ-[外部参照の設定]をクリックします。
- [外部参照の設定]ダイアログで、[色]の項目をプルダウンから変更します。

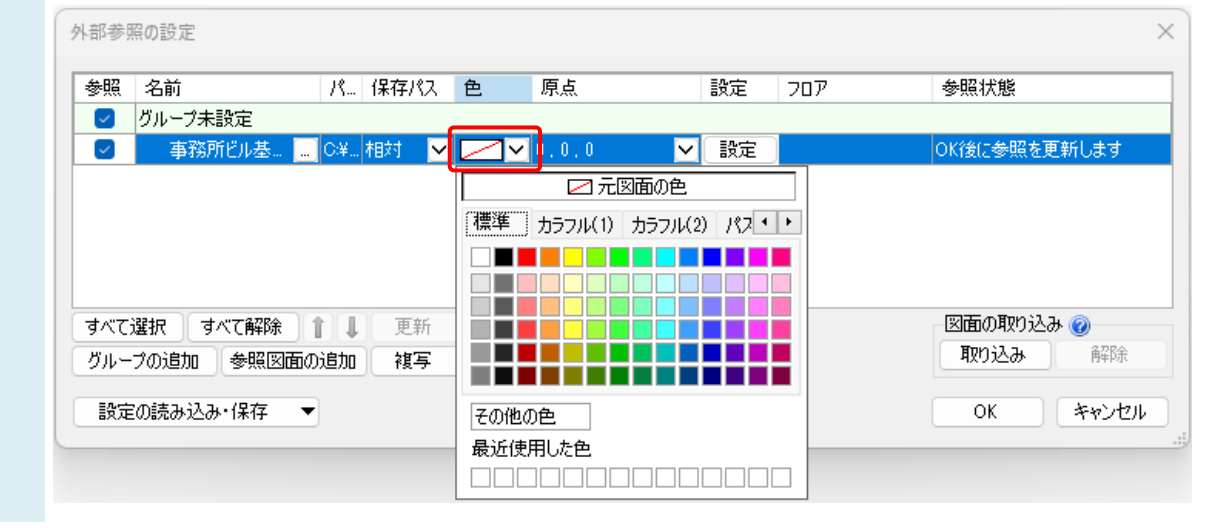

設定した色で外部参照の要素が表示されます。

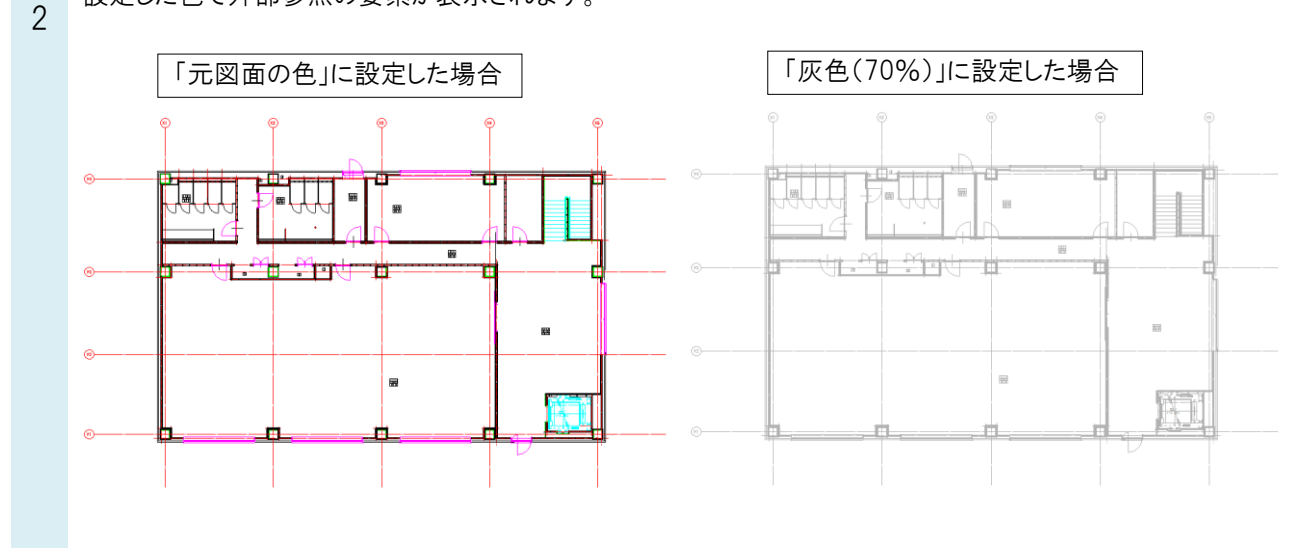

### ▼A2 [レイヤーー覧]のレイアウト/ビュー用デザインで設定します

1 [表示]-[レイヤー一覧]で外部参照のレイヤーを表示します。

| ' | レイヤー一覧                                                                                                    |                |       |            |                 |         |                                    | – 🗆 X                                |  |  |
|---|----------------------------------------------------------------------------------------------------|----------------|-------|------------|-----------------|---------|------------------------------------|--------------------------------------|--|--|
|   | <ul> <li>全体</li> <li>レイアウトグルーブ1</li> <li>レフ 平面図</li> <li>レー 平面図 1/50 [平面)</li> <li>レー 平面図 1/50 [平面)</li> <li>レー 平面図 1/50 [平面)</li> <li>レー 平面図 1/50 [平面)</li> </ul> | 汎用             | 建築    | क्षेत्र=मि | 設備 ● グループ       |         | 外部参照                               | … サムネイル表示 ▼                          |  |  |
|   |                                                                                                    | <i>₹</i> ?. 23 |       | 오빠         | 1町土 電気          | 状態の一時記憶 |                                    | <ul> <li>□ 要素のないフロアは表示しない</li> </ul> |  |  |
|   |                                                                                                    | 表示相            | 食索 印漏 | 「塗り        | レイヤー名<br>田 🥌 汎用 |         | 日本<br>「<br>一<br>参<br>」<br>事務所ビルreh | 用途材料                                 |  |  |

2 対象選択エリアで、色を変更したいレイアウト/ビューを指定します。ここではレイアウト「平面図」を指定します。 色を変更したいレイヤーを選択し、右クリックで[設定内容の変更]を選択します。レイアウト用デザインの色にチェッ クを入れ、色を指定します。ここでは赤に変更します。

| (ヤーー覧)<br>● 全体<br>■-□-レイアウトグループ1<br>■-□-レイアウトグループ1                                                                                                    | 50 [平面]                                                         | 汎用<br><i>≹</i> ? ᢄ                  | 建築<br>空調<br>る 🛹 📮                                                                                                    | 設備<br>衛生 電気                                                                                                    | <ul> <li>グループ</li> <li>外部参照</li> <li>予務所ビル</li> <li>状態の一時記憶</li> <li>記憶</li> </ul> | て<br>reb (グループ未                                                                                      | ロックス (1000000000000000000000000000000000000 | 」 ×<br>レ表示 ▼<br>表示しない<br>示しない                                                                    |          |
|----------------------------------------------------------------------------------------------------|-----------------------------------------------------------------|-------------------------------------|----------------------------------------------------------------------------------------------------|----------------------------------------------------------------------------------------------------|------------------------------------------------------------------------------------|----------------------------------------------------------------------------------------------------|---------------------------------------------|--------------------------------------------------------------------------------------------------|----------|
| <ul> <li>□ 4方向図</li> <li>□ 7 千面全体図</li> <li>○ 7 千面全体図</li> <li>※ 2 3 3 3 1 月</li> <li>※ 3 3 3 1 月</li> <li>※ 3 3 3 1 月</li> <li>※ 3 3 3 1 月</li> <li>※ 3 3 3 1 月</li> <li>※ 3 3 3 1 月</li> <li>※ 3 3 3 1 月</li> <li>※ 3 3 3 1 月</li> <li>※ 3 3 3 1 月</li> <li>※ 3 3 3 1 月</li> <li>※ 3 3 3 1 月</li> <li>※ 3 4 3 3 1 月</li> </ul> | レイアウト(<br>選択<br><sup>26</sup><br><sup>26</sup><br><sup>26</sup> | ۲ــــــــــــــــــــــــــــــــــ | <ul> <li>● 2</li> <li>● 2</li></ul> | レイヤー名           □ ● 汎用           □ ● 建築           □ ● 空間           □ ● 空間           ○ 空間           ○ 宮間           ○ 宮間           ○ 常気           ○ 冷気           ○ 御生           ○ 御生           ○ 御生           ● 御生           ● 御生           ● 御生           ● 御生           ● 御生           ● 御生 | 区分<br>コピー Ctrl+C<br>バースト Ctrl+V<br>設定内容の変更<br>利除 Del<br>フロアの<br>京<br>次<br>鉄備       | 管管<br>ア<br>クト<br>クト<br>クト<br>クト<br>クト                                                                | 用途<br>冷媒<br>ドレン(空調<br>給気<br>外気<br>違気<br>排気  | 1<br>7<br>7<br>8<br>7<br>7<br>7<br>7<br>7<br>7<br>7<br>7<br>7<br>7<br>7<br>7<br>7<br>7<br>7<br>7 |          |
| 元<br>元<br>元<br>                                                                                                    | λλ.<br>λ                                                        | <u>い</u> レイヤー<br>グループ               | 用途<br>レイヤー名<br>グループ名<br>デザインー<br>色<br>太さ                                                                                                    | 給気<br>給気<br>空調<br>■ 160<br>— 0.20mm                                                                                                    |                                                                                    | 村料 共板<br>レイアウト用デザイ<br>2 色<br>○ 太さ[複線]                                                                | ダクト(低圧) 亜鉛鉄板<br>/ン<br> == 160               |                                                                                                  |          |
|                                                                                                    |                                                                 |                                     | 線種<br>太さ[単線<br>線種[単創<br>CG色                                                                                                    |                                                                                                    | 泉<br>泉<br>2(0, 63, 255)<br>雲指定できるようにする<br>ことき、レイヤーを非表示にする                          | <ul> <li>○ 線種(旗線)</li> <li>○ 太さ(単線)</li> <li>○ 線種(単線)</li> <li>バイレイヤー以外</li> <li>✓ 色 ○ 太さ</li> </ul> | red RGB=(255.                               | 0.0)                                                                                             | 1)JF99DX |

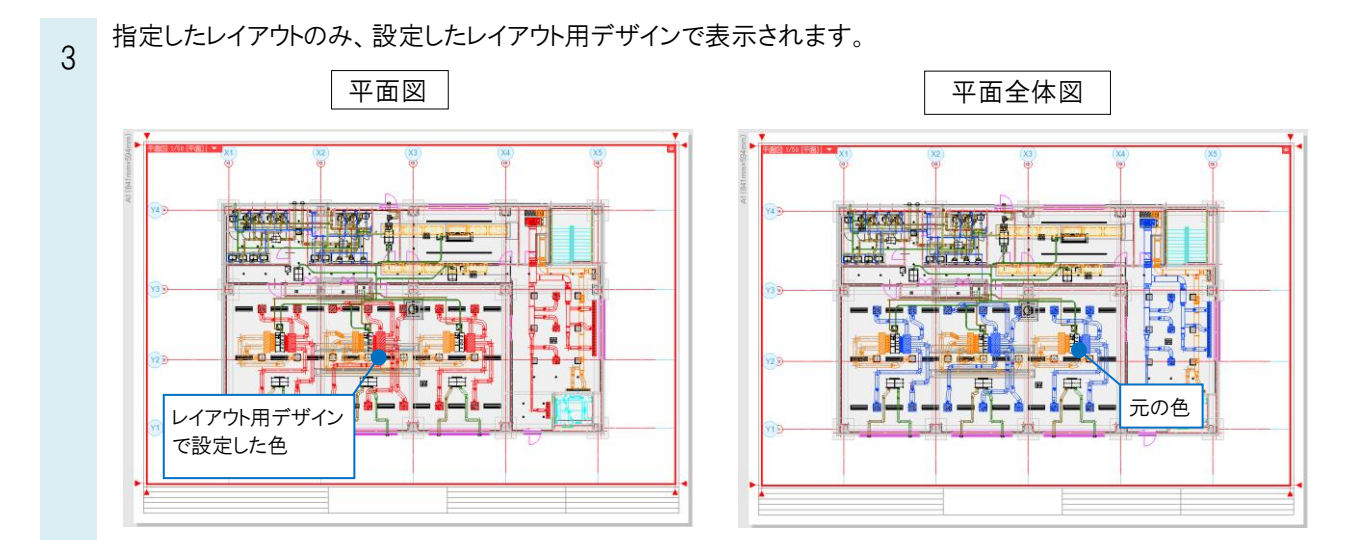

#### POINT

レイアウト/ビュー用デザインで外部参照図面の色を変更する場合は、[外部参照の設定]ダイアログでの[色]の設定を 「元図面の色」に設定します。

#### ●補足説明

[バイレイヤー以外の要素にも適用する]の「色」にチェックを入れると、プロパティの[デザイン]-「色」が「レイヤー色」以 外の色になっている要素にも反映されます。

| レイヤーの編集 |                     |         |             |                          | ×      |
|---------|---------------------|---------|-------------|--------------------------|--------|
| 汎用      | 建築 設備               |         |             |                          |        |
| 田注      | 20.5                |         | ****1 ++ += | のたい(1月月) 雨約鉄板            |        |
| ロルロ     | 10×4<br>给与          |         | 10191 22020 | × > 1 (16011) 3E80 8×100 |        |
| グループ名   | 空調                  |         |             |                          |        |
| デザインーーー |                     |         | ーレイアウト用デザイ  |                          |        |
| 色       | 160                 | ~       | 🗹 色         | red                      | $\sim$ |
| 太さ      | 0.20mm              | ~       | □ 太さ[複線]    | 0.20mm                   | ~      |
| 線種      | 実線                  | ~       | 🗌 線種[複線]    | 実線                       | ~      |
| 太さ[単線]  | 0.30mm              | ~       | □ 太さ[単線]    | 0.30mm                   | ~      |
| 線種[単線]  | 実線                  | ~       | 🗌 線種[単線]    | 実線                       | ~      |
| CG色     | 🔲 レイヤー色(0, 63, 255) | ~       | バイレイヤー以外の   | の要素にも適用する                |        |
|         |                     |         | 🛛 色 🗌 太さ    | - 線種                     |        |
| □ レイヤーが | 非検索でも座標指定できるよ       | うにする    |             |                          |        |
| 新しくレイフ  | やトを作成したとき、レイヤーマ     | を非表示にする |             |                          |        |
|         |                     |         |             |                          |        |
|         |                     |         |             | OK ##                    | ンセル    |
|         |                     |         |             |                          |        |